## julep,

## **Mass Append Attributes**

You can use Julep's Mass Append feature to append Attributes to a set of People Search Results.

1. Run your desired People Search and then select Mass Append (next to Export).

| eople Search                                       | •       |         |                    |        |              |             | Quic                           | k People Search   |              | ۹                | Add         |
|----------------------------------------------------|---------|---------|--------------------|--------|--------------|-------------|--------------------------------|-------------------|--------------|------------------|-------------|
|                                                    | Filters |         |                    |        | []<br>Output | 0<br>Fields |                                |                   |              | ⊞<br>Result      | _           |
| ¢ .ø                                               | ID      | Prefix  | First              | Middle | Last         | Suffix      | Street                         | City              | State        | Zip              | Hor         |
| 1                                                  | 2       | Mr.     | Kevin              | L.     | Abel         |             | 29 Norton Street               | Chagrin Falls     | он           | 44022            |             |
|                                                    | 3       | Dr.     | Patsy              |        | Alderman     | MD          | 23 Canterbury<br>Road          | Toledo            | он           | 43605            | 468.467.    |
|                                                    | 4       | Mr.     | Kimberly           |        | Arffa        |             | 5800 N Kolb Road,<br>Apt. 1216 | Monrovia          | CA           | 91016            |             |
|                                                    | 6       | Mr.     | Robert             |        | Barash       |             | 201 Deerfield Lane             | Temple Bar Marina | AZ           | 86443            | 567.732.4   |
| 1                                                  | 9       | Dr.     | Walter             |        | Blum         | MD          | 38 Forest Glen<br>Drive        | Lexington         | MA           | 02421            | 714.639.4   |
|                                                    | 10      | Mr.     | Joshua             |        | Brownstein   |             | 32 Woodside Drive              | Cape Canaveral    | FL           | 32920            |             |
| 1                                                  | 12      | Mr.     | Craig              | J.     | Cohen        |             | 11 Jackson Road                | Exeter            | RI           | 02822            |             |
|                                                    | 16      | Mr.     | William            |        | Cooper       |             | 38 Lancaster Drive             | Bridgewater       | MA           | 02324            |             |
| port by Channel                                    | 17      | Mr.     | MICHAEL            |        | Donaldson    |             | 181 Denison Drive              | Williamsburg      | VA           | 23188            |             |
| ass Append<br>int                                  | 20      | Dr.     | Gretchen           |        | Forman       |             | 424 Wildwood<br>Drive          | Wellesley         | MA           | 02481            | .461.1090   |
| nt Summary<br>1p It<br>11 Merge<br>eate Email List | 2 3 4   | 5 > > 1 | 0 💛 items per page |        |              |             |                                |                   |              | 1-10 of 7        | 24135 items |
|                                                    |         |         |                    |        |              |             |                                | Save Saved Sea    | rches Recent | Searches 🔺 🛛 Res | et Ri       |

2. From the new window, click the Attribute tab.

| Flag      | Keyword   | Attribute        | Note | Task | Event |
|-----------|-----------|------------------|------|------|-------|
|           |           |                  |      |      |       |
|           |           |                  |      |      |       |
| Attribute | !         |                  |      |      |       |
| Attribu   | te Lookup | <b>_</b>         |      |      |       |
| Start Dat | e         |                  |      |      |       |
|           |           | _ ⇔ <sup>■</sup> |      |      |       |
|           |           | <b>*</b>         |      |      |       |

3. From here, use the lookup tool to find the **Attributes**.

NOTE: To Mass Append attributes, they must be already created. See, <u>Julep -Attributes</u> for more information.

4. Enter the start and end dates, and when finished click

**NOTE:** To learn more about Attributes, see <u>Julep - Attributes</u>.